## عم مادختسا Cisco CRS عالمع مادختس Windows XP SP2

## المحتويات

<u>المتطلبات الأساسية</u> <u>المتطلبات الأساسية</u> <u>المكونات المستخدمة</u> <u>الاصطلاحات</u> <u>ترقية كمبيوتر يعمل بالفعل على تشغيل عميل Cisco CRS إلى Windows XP SP2 بر <u>سطح المكتب الوكيل و Cisco Desktop (Cisco Supervisor Desktop يسطح المكتب الوكيل من Cisco مع إنهاء الوسائط</u> <u>مسؤول سطح المكتب من Cisco مع إنهاء الوسائط</u> <u>تثبيت عميل Cisco Desktop على كمبيوتر يعمل بنظام التشغيل SPS 2000 بالفعل الفعل مالفعل مالفعل مالفعل مالفعل مالفعل مالفعل مالفعل مالفعل مالفعل مالفعل مالفعل مالفعل مالفعل مالفعل مالفعل مالفعل على تشغيل عميل Sundows XP SP2 إلى 2000 الفعل مالفعل ما</u></u>

## <u>المقدمة</u>

يصف هذا المستند الخطوات التي تسمح لإصدارات 3.0 و 3.1 و 3.5 و 4.0 من حلول إستجابة العملاء (CRS) من Cisco بالعمل على جهاز كمبيوتر يعمل بنظام التشغيل Microsoft Windows XP Service Pack (SP)، والذي يعمل عليه جدار حماية Windows:

- سطح المكتب الوكيل من Cisco
- سطح المكتب الوكيل من Cisco مع إنهاء الوسائط
  - سطح المكتب المشرف من Cisco
    - مسؤول سطح المكتب من Cisco

**ملاحظة:** الخطوات الواردة في هذا المستند غير مطلوبة لمحرر Cisco CRS History أو عميل Cisco CRS History Reporting Client.

يناقش هذا المستند الموضوعات التالية:

- ترقية كمبيوتر يعمل بالفعل على تشغيل عميل Cisco CRS إلى Windows XP SP2
- تثبيت عميل Cisco Desktop على كمبيوتر يعمل بنظام التشغيل Windows XP SP2 بالفعل
  - <u>إلغاء حظر التطبيقات</u>

## <u>المتطلبات الأساسية</u>

### <u>المتطلبات</u>

لا توجد متطلبات خاصة لهذا المستند.

#### <u>المكونات المستخدمة</u>

لا يقتصر هذا المستند على إصدارات برامج ومكونات مادية معينة.

#### <u>الاصطلاحات</u>

راجع <u>اصطلاحات تلميحات Cisco التقنية للحصول على مزيد من المعلومات حول اصطلاحات المستندات.</u>

# <u>ترقية كمبيوتر يعمل بالفعل على تشغيل عميل Cisco CRS إلى Windows XP SP2</u>

توضح هذه الأقسام الخطوات التي يجب عليك إتخاذها عند تثبيت Windows XP SP2 على جهاز كمبيوتر تم تثبيت عميل Cisco CRS عليه بالفعل:

- <u>سطح المكتب الوكيل و Cisco Supervisor Desktop</u>
  - <u>سطح المكتب الوكيل من Cisco مع إنهاء الوسائط</u>
    - <u>مسؤول سطح المكتب من Cisco</u>

#### <u>سطح المكتب الوكيل و Cisco Supervisor Desktop</u>

بعد ترقية جهاز كمبيوتر إلى Windows XP SP2، يظهر وكيل أو مشرف تنبيه أمان Windows عند محاولة تسجيل الدخول إلى سطح المكتب الوكيل من Cisco لأول مرة أو عند تحديد فريق يستخدم سطح المكتب المشرف من Cisco.

> • إذا تم تسجيل دخول الوكيل أو المشرف إلى Windows بدون امتيازات المسؤول، يطالب التنبيه: To help protect your computer, Windows Firewall has blocked some features of this program. Your computer administrator can unblock this program for you.

> > ِ في هذه الحالة، قم بتنفيذ الإجراء الموضح في قسم <u>إلغاء حظر التطبيقات</u>.

• في حالة تسجيل دخول الوكيل أو المشرف إلى Windows بامتيازات المسؤول، يطالب التنبيه: To help protect your computer, Windows has blocked some features on this program. Do you want to keep blocking this program? في هذه الحالة، يجب على الوكيل أو المشرف النقر فوق **إلغاء الحظر** للمتابعة. إذا قام العميل أو المشرف بالنقر

**فوق "الاستمرار في الحظر** أو **سؤالي لاحقا،** فإن الميزات المختلفة في "سطح المكتب الوكيل من Cisco" أو "سطح المكتب المشرف من Cisco" لا تعمل بشكل صحيح. قم بتنفيذ الإجراء الموضح في قسم <u>إلغاء حظر</u> <u>التطبيقات</u> لتصحيح هذه المشكلة.

#### <u>سطح المكتب الوكيل من Cisco مع إنهاء الوسائط</u>

بعد ترقية جهاز كمبيوتر إلى Windows XP SP2، يظهر وكيل أو مشرف تنبيه أمان Windows أثناء محاولة تسجيل الدخول إلى "سطح المكتب الوكيل من Cisco" مع إنهاء الوسائط لأول مرة.

> • إذا تم تسجيل دخول الوكيل أو المشرف إلى Windows بدون امتيازات المسؤول، يطالب التنبيه: To help protect your computer, Windows Firewall has blocked some features of this program. Your computer administrator can unblock this program for you.

في هذه الحالة، قم بتنفيذ الإجراء الموضح تحت <u>طلبات إلغاء الحظر</u>.

• في حالة تسجيل دخول الوكيل أو المشرف إلى Windows بامتيازات المسؤول، يظهر هذا التنبيه: To help protect your computer, Windows has blocked some features on this program. Do you want to keep blocking this program? في هذه الحالة، يجب على الوكيل أو المشرف النقر فوق **إلغاء الحظر** للمتابعة. إذا قام العميل أو المشرف بالنقر **فوق "الاستمرار في الحظر** أو **سؤالي لاحقا،** فإن الميزات المختلفة في "سطح المكتب الوكيل من Cisco" أو "سطح المكتب المشرف من Cisco" لا تعمل بشكل صحيح. بالإضافة إلى ذلك، يتعذر على الوكيل أو المشرف سماع المتصلين. قم بتنفيذ الإجراء الموضح في قسم <u>الغاء حظر التطبيقات</u> لتصحيح هذه المشكلة.

**ملاحظة:** إذا قمت بإلغاء حظر "سطح المكتب الوكيل من Cisco" ولكن ليس "وحدة إنهاء الوسائط"، فسيرى وكيل أو مشرف "تنبيه أمان Windows" للوحدة النمطية "لإنهاء الوسائط" في المرة الأولى التي يتم فيها تقديم مكالمة. في هذه الحالة، يجب على الوكيل أو المشرف النقر فوق **إلغاء الحظر** للمتابعة. إذا قام الوكيل أو المشرف بالنقر **فوق "متابعة الحظر"** أو **سؤالي لاحقا،** فقم بتنفيذ الإجراء الموضح في قسم **إلغاء الحظر للتطبيقات**.

### مسؤول سطح المكتب من <u>Cisco</u>

بعد ترقية جهاز كمبيوتر إلى Windows XP SP2، يظهر وكيل أو مشرف تنبيه أمان Windows عند محاولة الوصول إلى مسؤول سطح المكتب من Cisco لأول مرة.

> • إذا تم تسجيل دخول الوكيل أو المشرف إلى Windows بدون امتيازات المسؤول، يطالب التنبيه: To help protect your computer, Windows Firewall has blocked some features of this program. Your computer administrator can unblock this program for you.

> > في هذه الحالة، قم بتنفيذ الإجراء الموضح في قسم <u>إلغاء حظر التطبيقات</u>.

• في حالة تسجيل دخول الوكيل أو المشرف إلى Windows بامتيازات المسؤول، يطالب هذا التنبيه: To help protect your computer, Windows has blocked some features on this program. Do you want to keep blocking this program?

في هذه الحالة، يجب على الوكيل أو المشرف النقر فوق **إلغاء الحظر** للمتابعة. إذا قام العميل أو المشرف بالنقر **فوق "متابعة الحظر"** أو **سؤالي لاحقا،** فلن يظهر مركز الاتصال المنطقي والبيانات الأخرى في "مسؤول سطح المكتب من Cisco". قم بتنفيذ الإجراء الموضح في قسم <u>إلغاء حظر التطبيقات</u> لتصحيح هذه المشكلة.

## <u>تثبيت عميل Cisco Desktop على كمبيوتر يعمل بنظام التشغيل Windows</u> XP SP2 بالفعل

عند تثبيت "سطح المكتب الوكيل من Cisco" (مع أو بدون "إنهاء الوسائط") أو "سطح المكتب المشرف من Cisco" أو "مسؤول سطح المكتب من Cisco" على جهاز كمبيوتر تم تثبيت Windows XP SP2 عليه بالفعل، تظهر هذه الرسالة:

> Security Warning Message. The publisher could not be verified. Are you sure you want to run this software? عند مشاهدة هذه الرسالة، انقر فوق نعم للمتابعة.

بعد ترقية جهاز كمبيوتر إلى Windows XP SP2، يظهر وكيل أو مشرف تنبيه أمان Windows في هذه المواقف:

- عند محاولة تسجيل الدخول إلى "سطح المكتب الوكيل من Cisco" لأول مرة.
  - عندما تحدد فريقا يستخدم "سطح المكتب المشرف من Cisco".
- عند تنفيذ هذه الإجراءات في مسؤول سطح المكتب من Cisco:قم بتشغيل Cisco Desktop Administrator (for application administrator.exe)).انقر فوق تكوين بيانات المؤسسات/بيانات المؤسسات للتطبيق TSSPAdm.حاول حفظ رمز سبب أضفته ضمن عقدة تكوين سطح المكتب/رموز السبب (للتطبيق SPLKView).

يختلف تنبيه أمان Windows. يعتمد ذلك على كيفية تسجيل دخول العميل أو المشرف.

• إذا تم تسجيل دخول العميل أو المشرف إلى Windows بدون امتيازات المسؤول، يطالب هذا التنبيه: To help protect your computer, Windows Firewall has blocked some features of this program. Your computer administrator can unblock this .program for you

في هذه الحالة، قم بتنفيذ الإجراء الموضح في قسم <u>الغاء حظر التطبيقات</u>.

• في حالة تسجيل دخول الوكيل أو المشرف إلى Windows بامتيازات المسؤول، يطالب هذا التنبيه: To help protect your computer, Windows has blocked some features

?on this program. Do you want to keep blocking this program

في هذه الحالة، يجب على الوكيل أو المشرف النقر فوق **إلغاء الحظر** للمتابعة. إذا قام العميل أو المشرف بالنقر **فوق "الاستمرار في الحظر** أو **سؤالي لاحقا،** فإن الميزات المختلفة في "سطح المكتب الوكيل من Cisco" أو "سطح المكتب المشرف من Cisco" لا تعمل بشكل صحيح. وبالإضافة إلى ذلك، لا يمكن للوكيل أو المشرف سماع المتصلين في حالة إستخدام "إنهاء الوسائط"، ولا يظهر مركز الاتصال المنطقي والبيانات الأخرى في "مسؤول سطح المكتب من Cisco". القيام بالإجراء الموضح تحت <u>إلغاء الحظر</u> ف<u>ي الطليات</u> لتصحيح هذه المشاكل.

بعد تثبيت "سطح المكتب الوكيل من Cisco" (مع أو بدون "إنهاء الوسائط") على جهاز كمبيوتر تم تثبيت Windows XP SP2 عليه بالفعل، وبعد إعادة التمهيد، يتم تعليق النظام عند محاولة الاتصال بخادم IPCC من خلال توفير بيانات اعتماد اسم المستخدم/كلمة المرور. في هذه الحالة، قد تحتاج إلى تعطيل جدار الحماية على جهاز Windows XP.

## إلغاء حظر التطبيقات

أكمل الخطوات التالية لإلغاء حظر التطبيقات:

- 1. قم بتسجيل الدخول إلى الكمبيوتر كمسؤول Windows.
- 2. حدد ابدأ > إعدادات>لوحة التحكم>مركز الأمان > جدار حماية Windows.
  - 3. انقر فوق علامة التبويب إستثناءات.

## معلومات ذات صلة

• <u>الدعم التقني والمستندات - Cisco Systems</u>

ةمجرتاا مذه لوح

تمجرت Cisco تايان تايانق تال نم قعومجم مادختساب دنتسمل اذه Cisco تمجرت ملاعل العامي عيمج يف نيم دختسمل لمعد يوتحم ميدقت لقيرشبل و امك ققيقد نوكت نل قيل قمجرت لضفاً نأ قظعالم يجرُي .قصاخل امهتغلب Cisco ياخت .فرتحم مجرتم اممدقي يتل القيفارت عال قمجرت اعم ل احل اوه يل إ أم اد عوجرل اب يصوُتو تامجرت الاذة ققد نع اهتي لوئسم Systems الما يا إ أم الا عنه يل الان الانتيام الال الانتيال الانت الما